# **BENZING Express G2** Клубный режим

## Подключение BENZING Express G2 в Клубе

- 1. Подключить BENZING Express G2 (А) к соединительному кабелю (С) к Клубной Системе BENZING (В).
- 2. Подключить источник питания (D) к Клубной Системе BENZING (B).
- 3. Подключить источник питания (D) к сети.

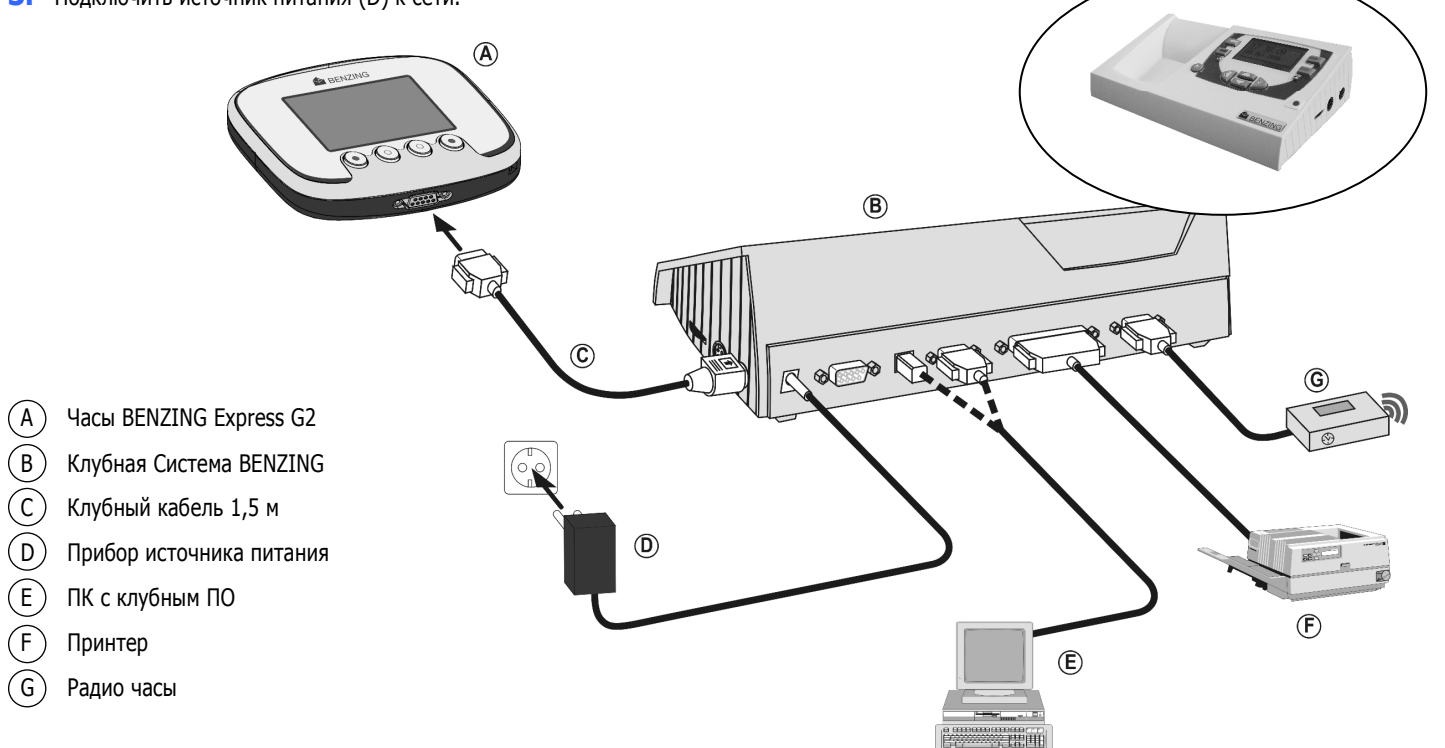

### Запуск После подключения к розетке дисплей BENZING Express G2 показывает Логотип BENZING с установленной версией ПО. С подключенной Клубной Системой BENZING, BENZING Express G2

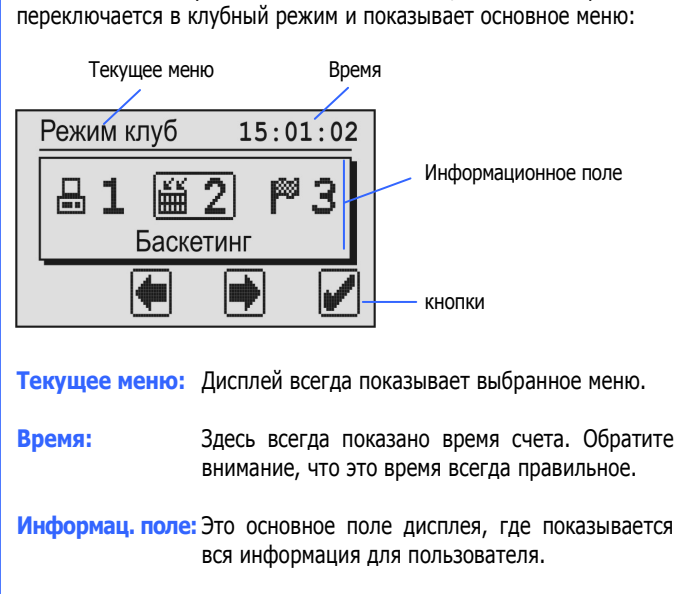

Функция 4 кнопок BENZING Express G2 меняется в Кнопки: зависимости от текущего состояния или меню.

Порядок действий для голубиных соревнований

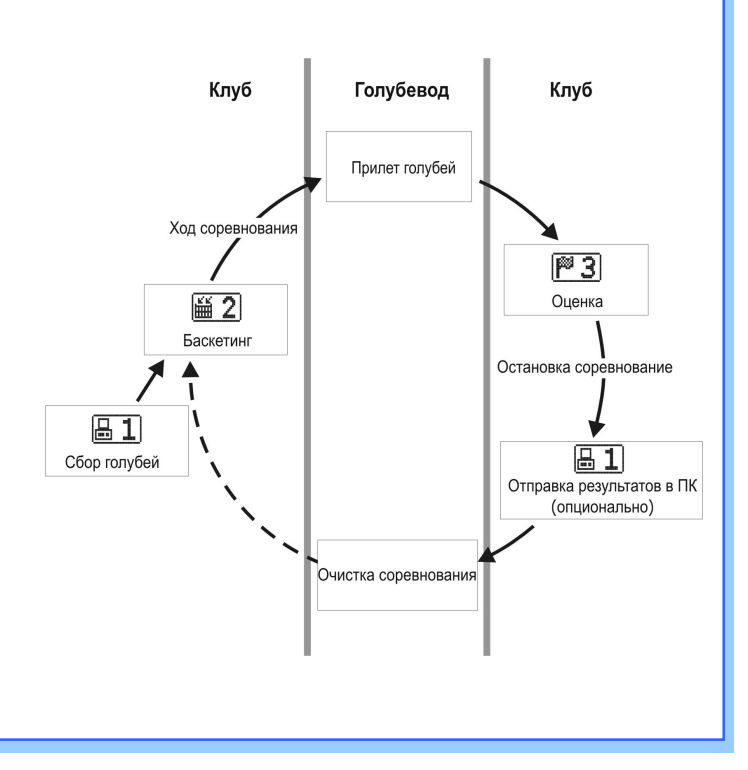

### Основное меню

В основном меню можно выбирать несколько пунктов меню. Эти пункты меню показаны графически в полоске меню.

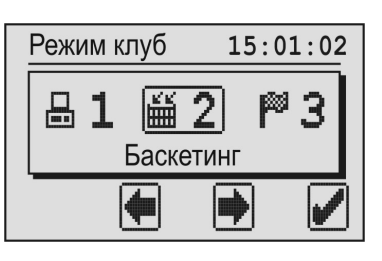

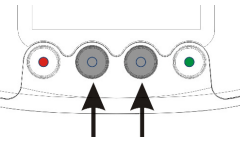

можно кнопками прокручивать полоску меню.

Текушее выбранное меню всегда показано в центре экрана и выделено рамкой.

Средними

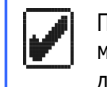

5

При нажатии зеленой кнопки (галочка) выбранный пункт меню открывается. Обычно галочка используется как "ОК" для подтверждения ввода или выбора.

Красная кнопка (возвращающаяся стрелка) используется для отмены ввода или выбора и для выхода функции или меню без сохранения каких-либо сделанных вводов.

## **1. ПК КОММ**

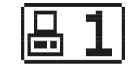

Коммуникация с ПК может быть установлена с первым меню. При нажатии зеленой кнопки (галочка) BENZING Express G2 устанавливается в режим коммуникации с РС.

| 1-ПК связь |  | 14:33:45 |  |
|------------|--|----------|--|
|            |  | >>> 🖶    |  |
| 5          |  |          |  |

Теперь клубное ПО может быть использовано с BENZING Express G2 для соединения голубей или для отправки результатов в ПК.

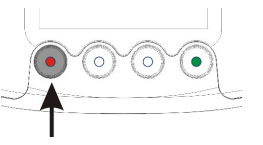

Красной кнопкой режим коммуникации с ПК может быть остановлен.

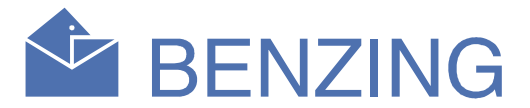

#### 2. РЕГИСТРАЦИЯ

2

Все голуби, которые будут стартовать, сначала должны быть зарегистрированы в клубе для этой гонки. Когда выбран этот пункт меню, дисплей показывает информацию для считывания карточки авторизации.

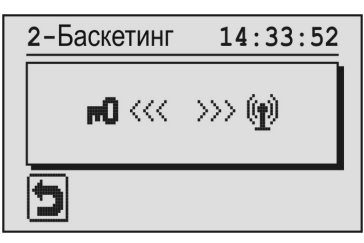

Держите карточку авторизации над антенной Клубной Системы BENZING. После правильной авторизации гоночные номера показываются на дисплее.

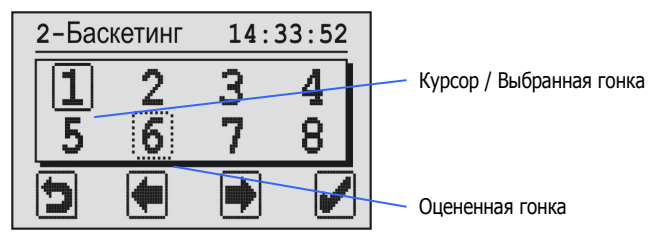

Выбранная гонка выделяется целым прямоугольником вокруг номера гонки. Пунктирный прямоугольник вокруг номера гонки означает, что голубь уже зарегистрирован для этой гонки или гонка была остановлена и оценена, но еще не была очищена. Для очистки оцененной гонки, выберете ее и держите кнопку в нажатом состояние в течение 5 секунд.

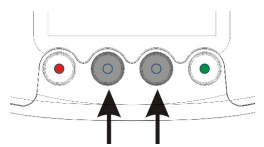

Чтобы зарегистрировать голубя для гонки, надо выбрать гонку двумя кнопками посередине. Подтвердите выбор зеленой кнопкой.

На дисплее показываются дата и время подсоединенной Клубной Системы BENZING или радио часов.

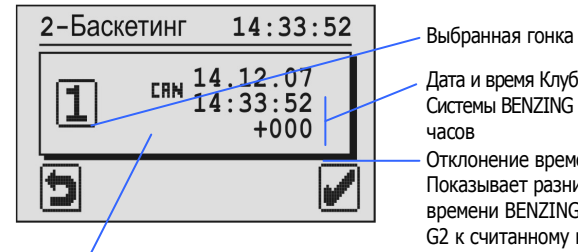

- Дата и время Клубной Системы BENZING или радио
- Отклонение времени Показывает разницу времени BENZING Express G2 к считанному клубному

"**СПМ**": Время подключенной Клубной Системы BENZING "ССС": Время синхронизированное через GPS или радио часы

Если гонка не идет по времени, время BENZING Express G2 автоматически синхронизируется с показанным клубным временем. Еще время и отклонение показываются только для нформации.

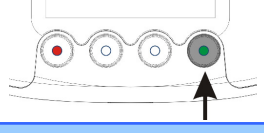

Подтвердите зеленой кнопкой.

# **BENZING Express G2** Клубный режим

Теперь подержите чип-кольцо для голубя, который должен быть зарегистрирован, над антенной Клубной Системы BENZING. Голуби зарегистрированы для гонки и информация о голубях показана. Страна Клуб Год Номер голубя Пол

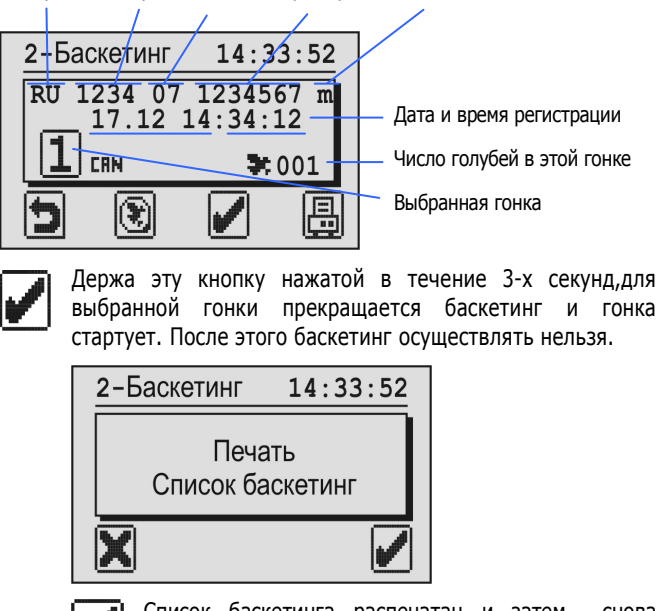

Список баскетинга распечатан и затем снова показывается основное меню.

Список баскетинга не распечатан и затем снова показывается основное меню.

Внимание: Регистрационные списки гонок сохраняются в BENZING Express G2 и могут быть распечатаны в меню "4.ПЕЧАТЬ".

Этой кнопкой регистрация будет завершена, но не остановлена и BENZING Express G2 переключается назад на регистрационный экран. Позже возможно выбрать ту же гонку снова для регистрации дополнительных голубей.

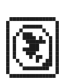

Þ

Этой кнопкой голуби могут быть перерегистрированы. Это значит, что зарегистрированные голуби в BENZING Express G2 могут быть соединены с новым чип-кольцом. После нажатия этой кнопки авторизационная карточка надо подержать над антенной Клубной Системы BENZING и после этого дисплей покажет всех зарегистрированных в BENZING Express G2 голубей.

| Пере | регистра | a <b>14:33</b> | : 58 |
|------|----------|----------------|------|
| RU C | LB 07    | 0012334        | m    |
|      |          | 001/0          | 010  |
| 5    | Ŧ        |                |      |

Выберите голубя, которого надо перерегистрировать, с помощью двух средних кнопок и подтвердите зеленой кнопкой. Теперь BENZING Express G2 показывает информацию, чтобы подержать чип-кольцо голубя над антенной Клубной Системы BENZING. Если кольцо обнаружено, то выбранный голубь будет соединен с этим кольцом.

#### 3. ОЦЕНКА

После того как гонка завершена можно распечатать оценочный список в клубе для оценки и остановки гонки.

При выборе оценочного меню, необходимо подержать авторизационную карточку над антенной Клубной Системы BENZING. После этого дисплей показывает гонки (номера гонок), которые могут быть оценены, как и при регистрации голубей (см. пункт 2).

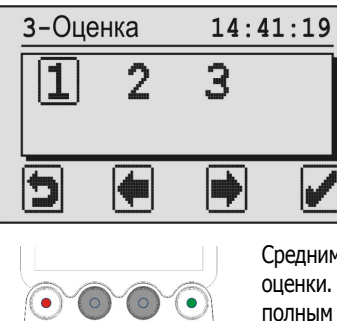

Средними кнопками выберите гонку для оценки. Выбранная гонка отмечается полным прямоугольником вокруг номера.

3

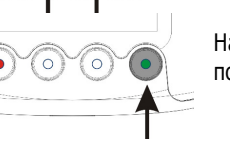

Нажмите зеленую кнопку для подтверждения выбора

Теперь показывается время подключенной Клубной Системы BENZING или подключенных радио часов. - Выбранная гонка

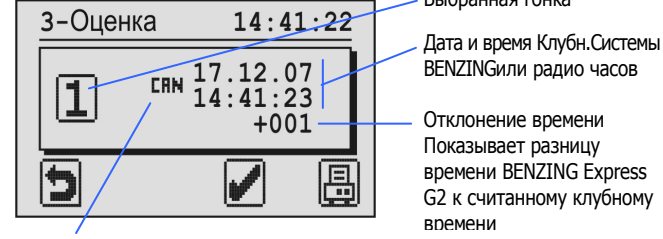

BENZINGили радио часов Отклонение времени Показывает разницу времени BENZING Express G2 к считанному клубному времени

"СНМ": Время подключенной Клубной Системы BENZING "Сти: Время синхронизированное через GPS или радио часы

Держа эту кнопку в нажатом состоянии в течение 3-х секунд, останавливается гонка.

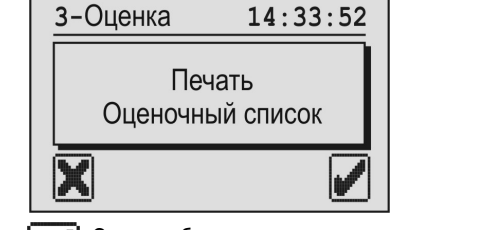

Список баскетинга распечатан и затем снова показывается основное меню.

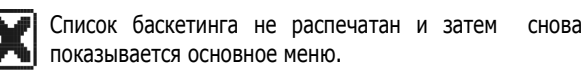

Внимание: Оценочный список гонок сохраняется в BENZING Express G2 и может быть распечатан в меню "4. ПЕЧАТЬ".

После того как гонка оценена и остановлена, как описано, гонка может быть очищена (голубеводом или в клубе). Только если гонка очищена, зарегистрированные голуби к гонке снова свободны для регистрации к другим гонкам.

Для отправки результатов гонка на ПК см. меню "1. ПК КОММ".

## 4. ПЕЧАТЬ

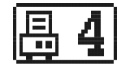

С помощью этого меню можно распечатать список всех соединенных голубей в BENZING Express G2, список зарегистрированных голубей для гонки и оценочный лист гонок. Выберите меню "4. ПЕЧАТЬ" и последующее подменю, показанное на дисплее.

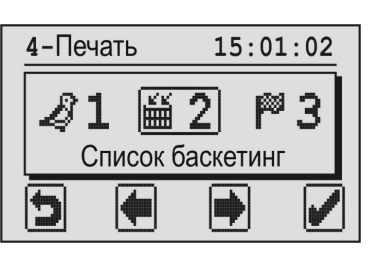

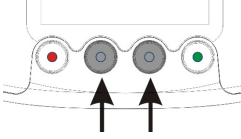

С помощью двух средних кнопок выбирайте список, который печатать.

#### 1. СПИСОК СОЕДИНЕННЫХ

Список соединенных может быть распечатан напрямую. Выбирая этот пункт меню, зеленая кнопка меняется на эмблему принтера. Нажмите зеленую кнопку для печати списка всех соединенных голубей в BENZING Express G2.

#### 2. РЕГИСТРАЦИОННЫЙ СПИСОК

Для всех гонок соответствующий регистрационный список показывает всех голубей, зарегистрированных для гонки.

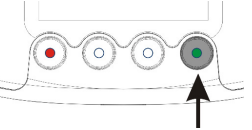

Нажмите зеленую кнопку и все текущие гонки появятся на лисплее.

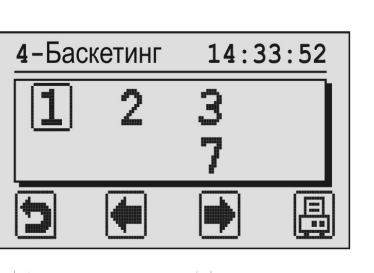

Выберите желаемую гонка двумя средними кнопками.

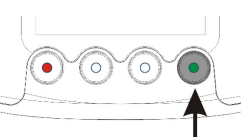

 $\bigcirc$ 

Распечатайте регистрационный список выбранной гонки, нажав зеленую кнопку (эмблема принтера).

#### 3. ОЦЕНОЧНЫЙ СПИСОК

Для каждой оцененной гонки можно распечатать оценочный список. Он показывает результаты гонки со временем прилета голубей. Выбирая эту функцию меню, будет показан такой же дисплей, как и для регистрационного списка. Должна быть выбрана гонка и оценочный список можно распечатать зеленой кнопкой (эмблема принтера).

## **5. ВРЕМЯ СА** М

Если никаких внешних часов (радио или GPS часов) не подключено к Клубной Системе BENZING, время для Клубной Системы BENZING можно настроить вручную с помощью BENZING Express G2.

Выберите меню "5. ВРЕМЯ CAN" и дисплей покажет текущие дату и время Клубной Системы BENZING.

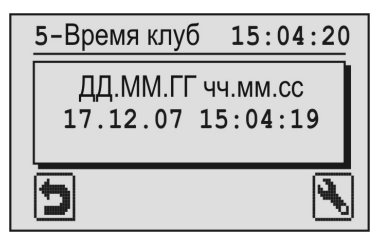

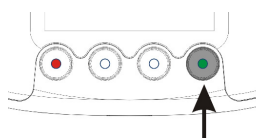

Зеленой кнопкой можно поменять дату и время. Введенный курсор показан на экране.

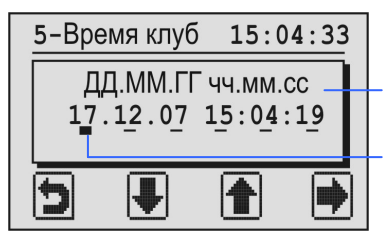

ДД = День, ММ = Месяц, ГГ = Год чч = Часы, мм = Минуты, сс = Секунды

Позиция курсора

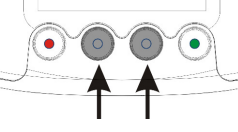

Число позиции курсора может быть уменьшено/увеличено средними кнопками

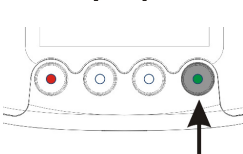

Курсор можно двигать вправо нажатием зеленой кнопки.

По достижении курсором последней позиции (секунды) и повторном нажатии зеленой кнопки (символ "
), измененные дата и время устанавливаются на Клубной Системе BENZING.

## 6. ИНФО КЛУБА

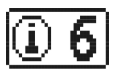

В этом меню BENZING Express G2 считывает серийный номер, ПО и версию оборудования, подключенных клубных устройств (Клубная Система BENZING, BENZING clubPOINT, клубная антенна CAN и т.д.) и информация показывается на дисплее.

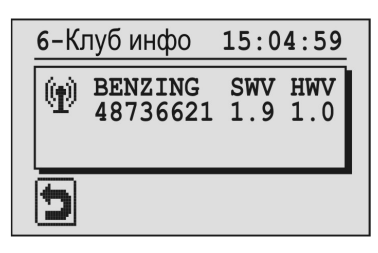